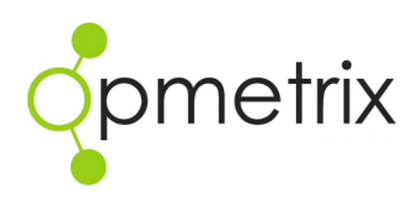

# Journey Plan Maintenance

**Reference Guide** 

**Opmetrix Version 4.2 onwards** 

| Introduction                      |    |
|-----------------------------------|----|
| Getting Started                   | 4  |
| Rule Toolbar                      | 5  |
| Journey Plan Add Rule             | 8  |
| Editing Rules                     | 11 |
| Category Maintenance (Admin Only) | 12 |
| Shared Journey Plans (Admin Only) | 13 |

## Introduction

| Show<br>View | ing 25 result<br>Type: Rules,                                                                                                    | (s) between 01/1<br>Category: *** Def                                                | 0/2013 and 31/10/2013<br>fault ***, Device: Rod.                                                                                                    |                                                                                                    |                                                                                                    | 🕒 Export Results 🛛 🖨 Print                                                                                                    | t Results Show F                                                                                                    | <u>ilters</u> |
|--------------|----------------------------------------------------------------------------------------------------|--------------------------------------------------------------------------------------|----------------------------------------------------------------------------------------------------|----------------------------------------------------------------------------------------------------|----------------------------------------------------------------------------------------------------|----------------------------------------------------------------------------------------------------|----------------------------------------------------------------------------------------------------|---------------|
| Rule         | es View 🛛 📙                                                                                                    | st View Outle                                                                        | et View Month View                                                                                                    |                                                                                                    | Device:                                                                                                    | Rodney Bate   Cate                                                                                                    | egory: Default ***                                                                                                    |               |
| / <u>N</u>   | <u>Aake Draft</u>                                                                                                    | ✓ <u>Make Live</u>                                                                   | X Expire                                                                                                    |                                                                                                    |                                                                                                    | 🖷 <u>Main</u>                                                                                                    | ntain Categories   📪 Ad                                                                                                    | id Rule       |
| ourne        | ey Plan Rule                                                                                                    | es List                                                                              |                                                                                                    |                                                                                                    |                                                                                                    |                                                                                                    |                                                                                                    |               |
|              | Status                                                                                                    | Outlet Code                                                                          | Outlet Name                                                                                                    | Device                                                                                                    | Reoccur                                                                                                    | Start to End Date                                                                                                    | March Walth                                                                                                    |               |
|              |                                                                                                    |                                                                                      |                                                                                                    |                                                                                                    |                                                                                                    | Start to End Date                                                                                                    | INCLUVISIU                                                                                                    | EG            |
|              | 🖌 UVE                                                                                                    | 1011                                                                                 | Coles Albury                                                                                                    | Rod                                                                                                    | Every 2 weeks on Monday                                                                                                    | 25/11/2010 to 31/12/2015                                                                                                    | Monday 14/10/2013                                                                                                    | EC            |
|              | ✓ UVE                                                                                                    | 1011                                                                                 | Coles Albury<br>Coles Bega                                                                                                    | Rod<br>Staff Code R8                                                                                                    | Every 2 weeks on Monday<br>Every week on Tuesday                                                                                                    | 25/11/2010 to 31/12/2015<br>25/11/2010 to 31/12/2015                                                                                                    | Monday 14/10/2013<br>Tuesday 08/10/20                                                                                                    | /             |
|              |                                                                                                    | 1011<br>1016<br>1021                                                                 | Coles Albury<br>Coles Bega<br>Coles Burleigh Wat                                                                                                    | Rod<br>Staff Code RB<br>Staff Code RB                                                                                                    | Every 2 weeks on Monday<br>Every week on Tuesday<br>Every week on Wednesday                                                                                                    | 25/11/2010 to 31/12/2015<br>25/11/2010 to 31/12/2015<br>25/11/2010 to 31/12/2015                                                                                                    | Monday 14/10/2013<br>Tuesday 08/10/20<br>Wednesday 09/10                                                                                                    |               |
|              |                                                                                                    | 1011<br>1016<br>1021<br>1026                                                         | Coles Albury<br>Coles Bega<br>Coles Burleigh Wat<br>Bi-Lo Chermside                                                                                                    | Rod<br>Staff Code RB<br>Staff Code RB<br>Staff Code RB                                                                                                    | Every 2 weeks on Monday<br>Every week on Tuesday<br>Every week on Wednesday<br>Every week on Thursday                                                                                                    | 25/11/2010 to 31/12/2015<br>25/11/2010 to 31/12/2015<br>25/11/2010 to 31/12/2015<br>25/11/2010 to 31/12/2015                                                                                                    | Monday 14/10/2013<br>Tuesday 08/10/20<br>Wednesday 09/10<br>Thursday 10/10/2                                                                                                    |               |
|              |                                                                                                    | 1011<br>1016<br>1021<br>1026<br>1031                                                 | Coles Albury<br>Coles Bega<br>Coles Burleigh Wat<br>Bi-Lo Chermside<br>Pak 'N Save Sybia Park                                                                                                    | Rod<br>Staff Code RB<br>Staff Code RB<br>Staff Code RB<br>Staff Code RB                                                                                      | Every 2 weeks on Monday<br>Every week on Tuesday<br>Every week on Wednesday<br>Every week on Thursday<br>Every week on Friday                                                                                                    | 25/11/2010 to 31/12/2015<br>25/11/2010 to 31/12/2015<br>25/11/2010 to 31/12/2015<br>25/11/2010 to 31/12/2015<br>25/11/2010 to 31/12/2015                                                                                                    | Monday 14/10/2013<br>Tuesday 08/10/20<br>Wednesday 09/10<br>Thursday 10/10/2<br>Friday 11/10/2013                                                                                                    |               |
|              |                                                                                                    | 1011<br>1016<br>1021<br>1026<br>1031<br>1036                                         | Coles Albury<br>Coles Bega<br>Coles Burleigh Wat<br>Bi-Lo Chermside<br>Pak 'N Save Sybia Park<br>Australian Hotel                                                                                                    | Rod<br>Staff Code RB<br>Staff Code RB<br>Staff Code RB<br>Staff Code RB<br>Staff Code RB                                                                     | Every 2 weeks on Monday<br>Every week on Tuesday<br>Every week on Wednesday<br>Every week on Thursday<br>Every week on Friday<br>Every week on Monday                                                                                                    | 25/11/2010 to 31/12/2015<br>25/11/2010 to 31/12/2015<br>25/11/2010 to 31/12/2015<br>25/11/2010 to 31/12/2015<br>25/11/2010 to 31/12/2015<br>25/11/2010 to 31/12/2015                                                                                                    | Monday 14/10/2013<br>Tuesday 08/10/20<br>Wednesday 09/10<br>Thursday 10/10/2<br>Friday 11/10/2013<br>Monday 07/10/2013                                                                                                    |               |
|              | <ul> <li>✓ UVE</li> <li>✓ UVE</li> <li>✓ UVE</li> <li>✓ UVE</li> <li>✓ UVE</li> <li>✓ UVE</li> <li>✓ UVE</li> <li>✓ UVE</li> </ul> | 1011<br>1016<br>1021<br>1026<br>1031<br>1036<br>1041                                 | Coles Albury<br>Coles Bega<br>Coles Burleigh Wat<br>Bi-Lo Chermside<br>Pak: N Save Sybia Park<br>Australian Hotel<br>Campbelltown Club Hotel                                                                                | Rod<br>Staff Code RB<br>Staff Code RB<br>Staff Code RB<br>Staff Code RB<br>Staff Code RB<br>Staff Code RB                                                    | Every 2 weeks on Monday<br>Every week on Tuesday<br>Every week on Wednesday<br>Every week on Thursday<br>Every week on Friday<br>Every week on Monday<br>Every week on Tuesday                                                                                                    | 25/11/2010 to 31/12/2015<br>25/11/2010 to 31/12/2015<br>25/11/2010 to 31/12/2015<br>25/11/2010 to 31/12/2015<br>25/11/2010 to 31/12/2015<br>25/11/2010 to 31/12/2015<br>25/11/2010 to 31/12/2015                                                                                                    | Monday 14/10/2013<br>Tuesday 08/10/20<br>Wednesday 09/10<br>Thursday 10/10/2<br>Friday 11/10/2013<br>Monday 07/10/2013<br>Tuesday 08/10/20                                                                                                    |               |
|              | ✓ UVE<br>✓ UVE<br>✓ UVE<br>✓ UVE<br>✓ UVE<br>✓ UVE<br>✓ UVE<br>✓ UVE                                                               | 1011<br>1016<br>1021<br>1026<br>1031<br>1036<br>1041<br>1046                         | Coles Albury<br>Coles Burleigh Wat<br>Bi-Lo Chermside<br>Pak: N Save Syhia Park<br>Australian Hotel<br>Campbelltown Club Hotel<br>Fat Lamb Hotel                                                                            | Rod<br>Staff Code RB<br>Staff Code RB<br>Staff Code RB<br>Staff Code RB<br>Staff Code RB<br>Staff Code RB<br>Staff Code RB                                   | Every 2 week on Monday<br>Every week on Tuesday<br>Every week on Wednesday<br>Every week on Thursday<br>Every week on Friday<br>Every week on Monday<br>Every week on Tuesday<br>Every week on Tuesday                                                                                                  | 25/11/2010 to 31/12/2015<br>25/11/2010 to 31/12/2015<br>25/11/2010 to 31/12/2015<br>25/11/2010 to 31/12/2015<br>25/11/2010 to 31/12/2015<br>25/11/2010 to 31/12/2015<br>25/11/2010 to 31/12/2015<br>25/11/2010 to 31/12/2015                                                                                     | Note Valc<br>Monday 14/10/2013<br>Tuesday 08/10/20<br>Wednesday 09/10<br>Friday 11/10/2013<br>Monday 07/10/2013<br>Tuesday 08/10/20<br>Wednesday 09/10.                                                                                                    |               |
|              | UVE<br>UVE<br>UVE<br>UVE<br>UVE<br>UVE<br>UVE<br>UVE<br>UVE                                                                        | 1011<br>1016<br>1021<br>1026<br>1031<br>1036<br>1041<br>1046<br>1051                 | Coles Albury<br>Coles Bega<br>Coles Burleigh Wat<br>Bi-Lo Chermside<br>Pak N Sare Sykia Park<br>Australian Hotel<br>Campbelltown Club Hotel<br>Fat Lamb Hotel<br>Harid Park Hotel                                           | Rod<br>Staff Code RB<br>Staff Code RB<br>Staff Code RB<br>Staff Code RB<br>Staff Code RB<br>Staff Code RB<br>Staff Code RB<br>Staff Code RB                  | Every 2 weeks on Monday<br>Every week on Tuesday<br>Every week on Wednesday<br>Every week on Thursday<br>Every week on Thursday<br>Every week on Alonday<br>Every week on Monday<br>Every week on Wednesday<br>Every week on Thursday                                                                   | 25/11/2010 to 31/12/2015<br>25/11/2010 to 31/12/2015<br>25/11/2010 to 31/12/2015<br>25/11/2010 to 31/12/2015<br>25/11/2010 to 31/12/2015<br>25/11/2010 to 31/12/2015<br>25/11/2010 to 31/12/2015<br>25/11/2010 to 31/12/2015                                                                                     | Monday 14/10/2013<br>Tuesday 08/10/20<br>Wednesday 09/10<br>Thursday 10/10/2<br>Friday 11/10/2013<br>Monday 07/10/2013<br>Tuesday 08/10/2013<br>Wednesday 09/10<br>Thursday 10/10/2                                                                                                    |               |
|              | UVE     UVE     UVE     UVE     UVE     UVE     UVE     UVE     UVE     UVE     UVE     UVE     UVE                                | 1011<br>1016<br>1021<br>1026<br>1031<br>1036<br>1034<br>1046<br>1051<br>1056         | Coles Albury<br>Coles Bega<br>Coles Burleigh Wat<br>Bi-Lo Chermide<br>Pak 'N Sive Sylvia Park<br>Australian Hotel<br>Campbelltown Club Hotel<br>Fat Lamb Hotel<br>Harold Park Hotel<br>Lakes Hotel                          | Rod<br>Staff Code RB<br>Staff Code RB<br>Staff Code RB<br>Staff Code RB<br>Staff Code RB<br>Staff Code RB<br>Staff Code RB<br>Staff Code RB                  | Every X weeks on Monday<br>Every week on Wednesday<br>Every week on Wednesday<br>Every week on Thurday<br>Every week on Monday<br>Every week on Monday<br>Every week on Thurday<br>Every week on Thurday<br>Every week on Thurday                                                                       | 25/11/2010 to 31/12/2015<br>25/11/2010 to 31/12/2015<br>25/11/2010 to 31/12/2015<br>25/11/2010 to 31/12/2015<br>25/11/2010 to 31/12/2015<br>25/11/2010 to 31/12/2015<br>25/11/2010 to 31/12/2015<br>25/11/2010 to 31/12/2015<br>25/11/2010 to 31/12/2015                                                         | Monday 14/10/2013<br>Monday 14/10/2013<br>Tuesday 08/10/20<br>Wednesday 09/10<br>Friday 11/10/2013<br>Monday 07/10/2013<br>Tuesday 08/10/20<br>Thursday 10/10/2<br>Friday 11/10/2013                                                                                                    |               |
|              | UVE     UVE     UVE     UVE     UVE     UVE     UVE     UVE     UVE     UVE     UVE     UVE     UVE     UVE     UVE                | 1011<br>1016<br>1021<br>1026<br>1031<br>1036<br>1041<br>1046<br>1051<br>1056<br>1061 | Coles Albury<br>Coles Bega<br>Coles Burleigh Wat<br>Bi-Lo Chermide<br>Pak N Save Sykia Park<br>Australian Hotel<br>Campbelltown Club Hotel<br>Fat Lamb Hotel<br>Harold Park Hotel<br>Lakes Hotel<br>Newcastle Mercury Hotel | Rod<br>Staff Code RB<br>Staff Code RB<br>Staff Code RB<br>Staff Code RB<br>Staff Code RB<br>Staff Code RB<br>Staff Code RB<br>Staff Code RB<br>Staff Code RB | Every 2 weeks on Monday<br>Every week on Tuesday<br>Every week on Workenday<br>Every week on Friday<br>Every week on Monday<br>Every week on Monday<br>Every week on Workenday<br>Every week on Workenday<br>Every week on Friday<br>Every week on Monday                                               | 2511/2010 to 31/12/2015<br>2511/2010 to 31/12/2015<br>25111/2010 to 31/12/2015<br>25111/2010 to 31/12/2015<br>25111/2010 to 31/12/2015<br>25111/2010 to 31/12/2015<br>25111/2010 to 31/12/2015<br>25111/2010 to 31/12/2015<br>25111/2010 to 31/12/2015<br>25111/2010 to 31/12/2015                               | Nonday 14/10/2013           Tuesday 08/10/20           Wednesday 09/10           Thursday 10/10/2           Friday 11/10/2013           Monday 07/10/2013           Wednesday 09/10           Thursday 10/10/2           Friday 11/10/2013           Monday 07/10/2013           Menday 07/10/2013 |               |
|              | UVE     UVE     UVE     UVE     UVE     UVE     UVE     UVE     UVE     UVE     UVE     UVE     UVE     UVE     UVE     UVE        | 1011<br>1016<br>1021<br>1026<br>1031<br>1036<br>1041<br>1046<br>1051<br>1056<br>1061 | Coles Albury<br>Coles Bega<br>Coles Burleigh Wat<br>Bi-Lo Chermide<br>Pak N Sae Sykia Park<br>Austrälan Hotel<br>Campbelltown Club Hotel<br>Fat Lamb Hotel<br>Lakes Hotel<br>Newcastle Mercury Hotel<br>Warehouse Nagier    | Rod<br>Staff Code RS<br>Staff Code RS<br>Staff Code RB<br>Staff Code RB<br>Staff Code RB<br>Staff Code RB<br>Staff Code RB<br>Staff Code RB                  | Every 2 weeks on Monday<br>Every week on Tuesday<br>Every week on Tuesday<br>Every week on Thursday<br>Every week on Thursday<br>Every week on Monday<br>Every week on Tuesday<br>Every week on Tuesday<br>Every week on Friday<br>Every week on Annday<br>Every week on Annday<br>Every week on Monday | 25/11/2010 to 31/12/2015<br>25/11/2010 to 31/12/2015<br>25/11/2010 to 31/12/2015<br>25/11/2010 to 31/12/2015<br>25/11/2010 to 31/12/2015<br>25/11/2010 to 31/12/2015<br>25/11/2010 to 31/12/2015<br>25/11/2010 to 31/12/2015<br>25/11/2010 to 31/12/2015<br>25/11/2010 to 31/12/2015<br>25/11/2010 to 31/12/2015 | Monday 14/10/2013<br>Tuesday 08/10/20<br>Wednesday 09/10<br>Thursday 10/10/2<br>Friday 11/10/2013<br>Monday 07/10/2013<br>Tuesday 08/10/20<br>Friday 11/10/2013<br>Monday 07/10/2013<br>Thursday 10/10/2<br>Friday 11/10/2013<br>Monday 07/10/2013<br>Tuesday 08/10/20                             |               |

Journey Plan Maintenance is a feature that enables an Administrator, Supervisor or Mobile User to plan, maintain and update call schedules for when Outlets should be visited.

These calls then appear as a calendar schedule in Opmetrix App. Opmetrix CMS also includes Journey Plan Compliance reports enabling measurement of scheduled calls vs. completed calls by mobile user.

In Journey Plan Maintenance you can:

- Review current appointments and amend recurring appointment dates.
- Check that all outlets have an active appointment plan
- Create draft appointments in advance to cater for busy seasons (Eg Christmas, Easter)

Journey Plan Maintenance is available to the Opmetrix Administrator and restricted access is also available to mobile users allowing them to maintain their own schedule.

# **Getting Started**

To maintain your Journey Plans, select in Opmetrix CMS the **Activity Tab** and scroll to **Journey Plan Maintenance** (left hand side). The following screen will appear

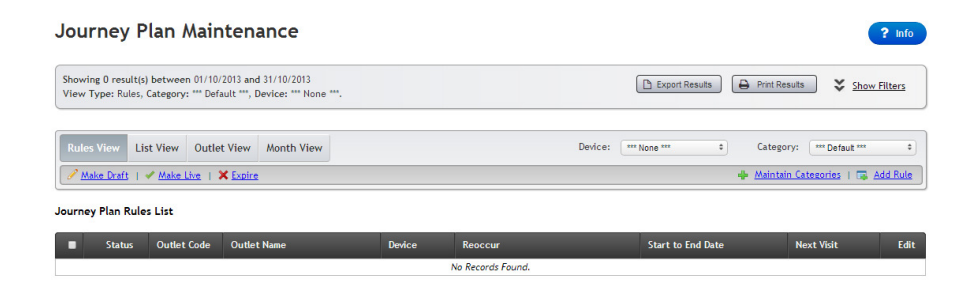

The above screen shot displays

- 1. Filter Options
- 2. Rule Toolbar
- 3. Default Rule View List.

#### **Filter Options**

Standard Opmetrix App Filter Options are available. For further detail see Opmetrix App Training Manual.

# **Rule Toolbar**

The Rule Toolbar consists of two lines and choosing options will allow ongoing maintenance. We will describe each function available.

#### **View Options**

Selecting various view options will allow you to easily maintain users' Journey Plans.

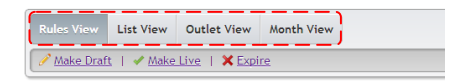

|                                                                                                    | Rules View  | Displays a list of current recurring appointment rules                                                                 |
|----------------------------------------------------------------------------------------------------|-------------|----------------------------------------------------------------------------------------------------|
| Technical Note:                                                                                                    | List View   | Displays a list of actual appointments based on the current rules.                                                     |
| You can edit a rule<br>directly from the List<br>View. This edits the<br>entire rule not just that<br>particular one                    | Outlet View | Displays a list of outlets and indicates if<br>they have a current appointment rule or<br>not.                         |
| appointment date.                                                                                                    |             | You can add a rule directly from the<br>Outlet View for Outlets that don't have<br>an active rule.                     |
| Technical Note:                                                                                                    | Month View  | Displays a calendar and appointments on a month by month basis                                                         |
| You can edit a rule<br>directly from Month<br>View. This edits the<br>entire rule, not just that<br>particular one<br>appointment date. |             | This includes active appointments (blue)<br>and draft appointments (yellow).<br>Appointments are ordered for each day. |

### Filters

There are two dropdown filters available – Device and Category

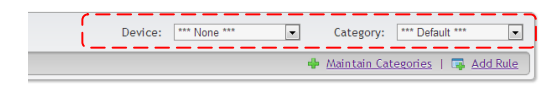

Technical Note:

If Journey plans are imported from another source they always appear in the \*\*\*Default\*\*\* category.

| r<br>pear | Device   | Selects a device and displays a list of rules that currently apply to that device. |
|-----------|----------|------------------------------------------------------------------------------------|
| ry.       | Category | Rules can be separated in categories (eg<br>Christmas, Easter). ***Default*** is   |
|           |          | the default selection of rules.                                                    |

#### **Editing Rules**

The following five editing functions are available, Make Draft, Make Live, Expire, Maintain Categories and Add Rule

| Rules View List View Outlet View Month View Device: Cameron Category: *** Default *** |                                                                              |             |              |         |                                |                           |            |      |
|---------------------------------------------------------------------------------------|------------------------------------------------------------------------------|-------------|--------------|---------|--------------------------------|---------------------------|------------|------|
| Ø                                                                                     | 🥕 <u>Make Draft</u>   🖌 <u>Make Live</u>   🗙 <u>Expire</u> 🔶 <u>Add Rule</u> |             |              |         |                                |                           |            |      |
| Jour                                                                                  | ney Plan Ru                                                                  | ules List   |              |         |                                |                           |            |      |
|                                                                                       | Status                                                                       | Outlet Code | Outlet Name  | Device  | Reoccur                        | Start to End Date         | Next Visit | Edit |
|                                                                                       | 🖌 LIVE                                                                       | 1011        | Coles Albury | Cameron | Every week on Monday, Tuesday, | 20/09/2012 to No End Date | Monday     | 1    |

| Make Draft | As an interim step, change a rule to<br>Draft by ticking the box on the left hand<br>side and then tap on <b>Make Draft.</b> The<br>Line turns yellow, or tick the top left<br>corner box to select all. (A Draft rule<br><u>does not</u> appear on Opmetrix App.) |
|------------|----------------------------------------------------------------------------------------------------|
| Make Live  | To make a rule Live, tick the box on the<br>left hand side and then tap on Make<br>Live. The Line turns yellow, or tick the<br>top left corner box to select all. (A Live<br>rule <u>will appear</u> on Opmetrix App when<br>the user next syncs.)                 |

| Technical Note:<br>Expired rules that are<br>made active again must<br>have their start and end<br>date manually set. | Expire              | To <b>Expire</b> a rule, tick the box on the left<br>hand side and then select. The Line<br>turns yellow, or tick the top left corner<br>box to select all. (An expired rule will no<br>longer appear on Opmetrix App after<br>the user next syncs.)               |
|----------------------------------------------------------------------------------------------------|---------------------|----------------------------------------------------------------------------------------------------|
|                                                                                                    |                     | When you Expire an appointment<br>Opmetrix changes the End date of the<br>Rule to the day before today. That way<br>you can historically see what a Journey<br>Plan rule looked like in the List view, but<br>they won't appear in the List view going<br>forward. |
|                                                                                                    | Maintain Categories | Admin Only Function - Add and<br>maintain new Journey Plan categories<br>by selecting <b>Maintain Categories</b> (See<br>notes on page 12.)                                                                                                    |
|                                                                                                    | Add Rule            | Select <b>Add Rule to c</b> reate a new Journey<br>Plan Rule. (See notes on next page.)                                                                                                    |

×

# **Journey Plan Add Rule**

The Journey Plan add rule form defines which outlet the rule is for, the appointment time and how frequently the rule reoccurs (eg Daily, Weekly or monthly).

There are four sections to complete for every rule.

- 1. Appointment Details
- 2. Range of Recurrence
- 3. Appointment Time / Position
- 4. Recurrence Pattern

#### Journey Plan Add Rule

Appointment Details -Outlet: Start typing to search... Device: \*\*\* None \*\*\* \$ Outlet Code: Category: \*\*\* Default \*\*\* \$ Range of Recurrence Start: 07/10/2013 No End Date C End Date: 07/10/2014 Appointment Time/Position Time Duration: 1 Hour \$ Start: 0 🔶 00 🔶 AM 🕈 Position Recurrence Pattern -Daily Recur every 1 📥 week(s) on: Weekly MondayTuesdayFridaySaturday Wednesday Thursday Monthly 🔲 Sunday Yearly Cancel Save as Draft Save as Live

#### Appointment Details

| Admin Tip:                                                                                                    |          |                                                                                                    |
|----------------------------------------------------------------------------------------------------|----------|----------------------------------------------------------------------------------------------------|
| Apply an Outlet Staff Code<br>filter to limit the outlets to<br>a specific user if you are<br>working on one users | Outlet   | Select an outlet from the list. This list<br>will be all outlets (Admin access) or just<br>the user's outlets (User access). |
| Journey plan at a time.                                                                                            | Device   | This will default to the logged in user (or select from the list).                                                           |
|                                                                                                    | Category | Use *** <b>Default</b> *** unless you are<br>creating rules for specific categories (eg<br>Xmas, Easter)                     |

# Range of Recurrence

|                                                                                                    | Range of Recurrence<br>Start: 07/10/2013 | No End Date     End Date     To 7/10/2014                                                                          |
|----------------------------------------------------------------------------------------------------|------------------------------------------|----------------------------------------------------------------------------------------------------|
| Admin Tip:                                                                                           |                                          |                                                                                                    |
| Use No End Date for<br>default rules and put a<br>valid start and end date<br>for category rules (eg | Start                                    | Select Start date for when this rule should apply. Defaults to today                                               |
| Xmas, Easter).                                                                                       | End Date                                 | Select <b>No End Date</b> or enter the date<br>this rule should automatically stop on.<br>The default is one year. |
|                                                                                                    | Appointment Time /                       | Position                                                                                                    |

#### 

| Time     | Enter the Start Time for this appointment                                  |
|----------|----------------------------------------------------------------------------|
| Position | If you don't use start times you can<br>enter a position eg 1,2,3 or A,B,C |
| Duration | Select the appointment duration.                                           |

#### **Recurrence Pattern**

| Recurrence Pattern  Daily     | Recur every 1 😽 week(s) on:                                       |                                               |                                |                  |
|-------------------------------|-------------------------------------------------------------------|-----------------------------------------------|--------------------------------|------------------|
| Weekly     Monthly     Yearly | <ul> <li>Monday</li> <li>Friday</li> </ul>                        | <ul> <li>Tuesday</li> <li>Saturday</li> </ul> | Wednesday                      | Thursday         |
| - Tearty                      |                                                                   |                                               |                                |                  |
| Daily                         | DailyAppointment will occur every x daysfrom the start date.      |                                               |                                | every x days     |
| Weekly                        | Appointment will occur every x weeks<br>on the selected days      |                                               |                                |                  |
| Monthly                       | hly Appointment will occur every x months<br>on the nominated day |                                               |                                | every x months   |
| Yearly                        |                                                                   | Appointm<br>the nomin                         | nent will occur e<br>nated day | every x years on |

Once the above 4 sections are completed finalize rule per the options below

| Cancel Save as | Draft Save as Live                                            |
|----------------|---------------------------------------------------------------|
| Save as Live   | Rule will come into effect immediately                        |
| Save as Draft  | Rule will be saved but not be available until changed to live |
| Cancel         | Cancels changes and does not save                             |

# **Editing Rules**

From the **Rules View**, select a **Device** to display a list of current rules applicable to that user.

| Ru                      | les View                                                   | List View 0 | Outlet View Month View   |         | Device: Cameron                                     | Category:                    | *** Default ***         | •    |  |  |
|-------------------------|------------------------------------------------------------|-------------|--------------------------|---------|-----------------------------------------------------|------------------------------|-------------------------|------|--|--|
| Ø                       | 🥜 <u>Make Draft</u>   🖌 <u>Make Live</u>   🗙 <u>Expire</u> |             |                          |         |                                                     |                              |                         |      |  |  |
| Journey Plan Rules List |                                                            |             |                          |         |                                                     |                              |                         |      |  |  |
|                         | Status                                                     | Outlet Code | Outlet Name              | Device  | Reoccur                                             | Start to End Date            | Next Visit              | Edit |  |  |
|                         | 🥜 DRAFT                                                    | 1064        | Warehouse Manukau        | Cameron | Every week on Monday, Tuesday                       | 10/07/2012 to No End<br>Date | Monday<br>11/02/2013    | ø    |  |  |
|                         | 🖌 LIVE                                                     | 1177        | Liquorland - Beachlands  | Cameron | Every year on the 1st Monday of<br>January          | 01/09/2012 to No End<br>Date | Monday<br>06/01/2014    | ø    |  |  |
|                         | 🥜 DRAFT                                                    | 1152        | Countdown Whangarei      | Cameron | Every week on Monday, Tuesday                       | 17/09/2012 to No End<br>Date | Monday<br>11/02/2013    | P    |  |  |
|                         | 🖌 LIVE                                                     | 1042        | Drovers Dog Tavern Hotel | Cameron | Every week on Saturday, Sunday                      | 17/09/2012 to No End<br>Date | Saturday<br>09/02/2013  | ø    |  |  |
|                         | 🖌 LIVE                                                     | 1011        | Coles Albury             | Cameron | Every week on Monday, Tuesday,<br>Wednesday, Friday | 20/09/2012 to No End<br>Date | Monday<br>11/02/2013    | P    |  |  |
|                         | 🖌 LIVE                                                     | 1012        | Coles Annandale          | Cameron | Every week on Monday, Tuesday                       | 20/09/2012 to No End<br>Date | Monday<br>11/02/2013    | ø    |  |  |
|                         | 🖌 LIVE                                                     | 1013        | Coles Australind         | Cameron | Every week on Wednesday                             | 20/09/2012 to No End<br>Date | Wednesday<br>13/02/2013 | P    |  |  |
|                         | 🖌 LIVE                                                     | 1014        | Bi-Lo Banora Pt          | Cameron | Every week on Thursday                              | 20/09/2012 to No End<br>Date | Thursday<br>07/02/2013  | ø    |  |  |
|                         | 🖌 LIVE                                                     | 1015        | Coles Beechboro          | Cameron | Every week on Friday                                | 20/09/2012 to No End<br>Date | Friday<br>08/02/2013    | P    |  |  |
|                         | 🗸 LIVE                                                     | 1016        | Coles Bega               | Cameron | Every week on Saturday                              | 20/09/2012 to No End<br>Date | Saturday<br>09/02/2013  | ø    |  |  |

Rules will show as either Live or Draft. (Expired Rules are not shown in this list.)

To add a new rule select **Add Rule** from the Rules Toolbar and complete the Journey Plan Add rule fields.

To edit an existing rule select the right hand **Edit Column (Pencil Icon)** beside the desired rule.

Editing Rules displays when this rule was last modified and by whom. It also displays what the current rule is to assist in the change you are making.

| Appointment Details                                                                    | <u> </u>                                                                        |                              | <u>ـــ</u>       |                    |  |
|----------------------------------------------------------------------------------------|---------------------------------------------------------------------------------|------------------------------|------------------|--------------------|--|
| Outlet:                                                                                | Coles Albury                                                                    |                              | Device:          | Rodney Bate \$     |  |
| Outlet Code:                                                                           | 1011                                                                            |                              | Category:        | *** Default *** \$ |  |
| lange of Recurrence                                                                    | 2                                                                               |                              |                  |                    |  |
| Start:                                                                                 | 25/11/2010                                                                      |                              | No End Date      |                    |  |
|                                                                                        |                                                                                 |                              | End Date: (      | 31/12/2015         |  |
|                                                                                        | losition                                                                        |                              |                  |                    |  |
| Appointment Time/P                                                                     | osicion                                                                         |                              |                  |                    |  |
| Appointment Time/P<br>Time<br>Position                                                 | Position:                                                                       |                              | Duration: 1 Hour | •                  |  |
| ppointment Time/P<br>) Time<br>) Position<br>ecurrence Pattern                         | Position:                                                                       |                              | Duration: 1 Hour | ۵)                 |  |
| ppointment Time/P<br>Position<br>ecurrence Pattern<br>urrent rule: Every 2 w           | Position:                                                                       | on Monday 14/10/2013.        | Duration: 1 Hour | 8                  |  |
| Appointment Time/F Time Position Currence Pattern Current rule: Every 2 w Daily Wooldy | Position:<br>Position:<br><u>veeks on Monday, next visit d</u><br>Recur every 2 | on <u>Monday 14/10/2013.</u> | Duration: 1 Hour | 8                  |  |

×

# **Category Maintenance (Admin Only)**

Categories can be used to filter appointment rules to a specific time frame. For example, a category could be added for the Christmas season, where calls might be made more frequently.

Only an Admin can create, edit and delete categories however users can select a category and apply rules to it.

Journey Plan Category Maintenance

| Category Name                                        | Delete |
|------------------------------------------------------|--------|
| hristmas Schedule                                    | ×      |
| aster Schedule                                       | X      |
| accidental                                           | ×      |
| Add Category Add New Category: Add New Category: Add |        |
|                                                      | Close  |

# **Shared Journey Plans (Admin Only)**

Every Device login (user) has a journey plan which appears as a calendar on their device.

A Users Journey Plan can be shared to one or multiple users using this Shared Journey Plan option.

| Shared Journey Plans: | Rod, Rodney Bate            |  |  |
|-----------------------|-----------------------------|--|--|
|                       | David, David Barley         |  |  |
|                       | + Add a shared Journey Plan |  |  |

### On Opmetrix App

If Journey plans are shared, the same appointment will show in each user's calendar. When a user completes an appointment it will be marked as complete and the last visit date is updated on that user's device. The appointment on other users' devices will still show as to be done.

#### In Opmetrix CMS

Even though other users can see the shared appointments, compliance is only measured against the owner, and only the owner can achieve that.

For every Device login that is added to the system, other user's Journey Plan appointments can be shared.